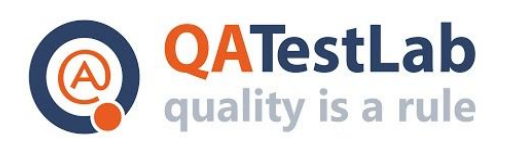

www.qatestlab.com contact@qa-testlab.com

# Acceptance Test Cases for PROJECT A

© QATestLab All Rights Reserved

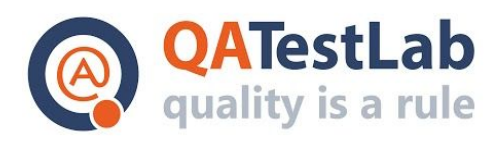

#### General information

| Customer            | <project name=""></project> |
|---------------------|-----------------------------|
| Created by (Author) |                             |
| Preparation date    |                             |
| Version             |                             |
| Status              |                             |

|         |             | Rev    | ision History |             |      |
|---------|-------------|--------|---------------|-------------|------|
| Version | Description | Author | Date          | Approved by |      |
|         |             |        |               | Author      | Date |
|         |             |        |               |             |      |
|         |             |        |               |             |      |

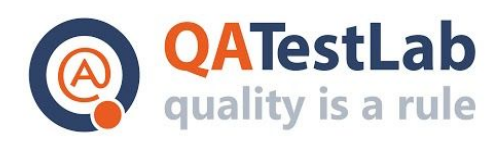

# Summary

| Sign up test case example                            | 4 |
|------------------------------------------------------|---|
| Buying a product test case example                   | 5 |
| Invalid passwords during signup test case example    | 6 |
| Create User without username fails test case example | 7 |
| Resend email verification test case example          | 8 |

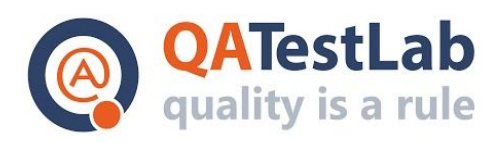

## Sign up test case example:

| ID    | Scenario                                                   |
|-------|------------------------------------------------------------|
| C001  | Should be able to successfully register on website         |
|       |                                                            |
| Given | I am new to the website                                    |
| And   | I want to register for a user account                      |
| When  | I go to the registration form                              |
| And   | I complete all the required registration details correctly |
| Then  | I will be registered on the website                        |
| And   | I will be automatically logged in                          |

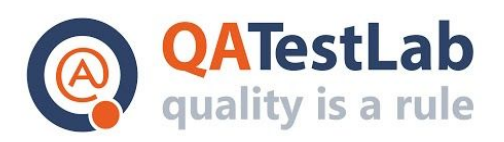

## Buying a product test case example:

| ID    | Scenario                                                                   |
|-------|----------------------------------------------------------------------------|
| C002  | Should be able to buy a product as guest                                   |
|       |                                                                            |
| Given | there is a product named "Product A"                                       |
| When  | I go to the product page for "Product A"                                   |
| And   | I add the product to my shopping cart                                      |
| Then  | I should see 1 product in my shopping cart                                 |
| When  | I request to check out                                                     |
| Then  | I should see the account creation form                                     |
| When  | I create an account                                                        |
| Then  | I should see the checkout form with 1 product, "Product A"                 |
| When  | I check out                                                                |
| Then  | I should see the checkout success page with 1 product, "Product A"         |
| And   | I should receive a checkout confirmation email with 1 product, "Product A" |

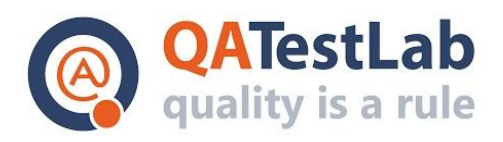

# Invalid passwords during signup test case example:

| ID    | Scenario                                                                                                  |
|-------|----------------------------------------------------------------------------------------------------|
| C003  | Should be able to see an error message during register with an invalid password                           |
|       |                                                                                                    |
| Given | I launched the application                                                                                |
| And   | I am on the "Signup" screen                                                                               |
| When  | I entered valid data to the "First name", "Last name" and "Email" fields                                  |
| And   | I entered the invalid password (less than 8 characters) to the "Password" and "Confirm password" fields   |
| And   | I click the the "Signup" button                                                                           |
| Then  | I should see the "Password length must be at least 8 characters" error message above the "Password" field |

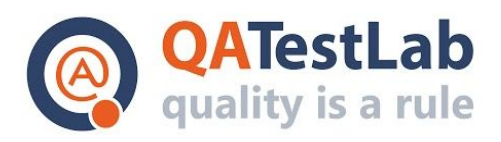

#### Create User without username fails test case example:

| ID    | Scenario                                                                                                    |
|-------|----------------------------------------------------------------------------------------------------|
| C004  | Should be able to see an error message during register without username                                                          |
|       |                                                                                                    |
| Given | I launched the application                                                                                                    |
| And   | I am on the "Signup" screen                                                                                                    |
| When  | I don't fill First Name but fulfill remaining mandatory fields: "Last name", "Email"<br>"Password" and "Confirm password" fields |
| And   | I click the the "Signup" button                                                                                                  |
| Then  | I should see the "First Name should be filled" error message above the "First Name" field                                        |

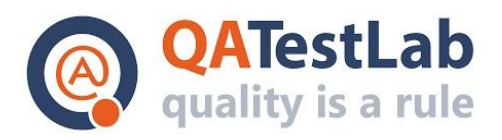

#### Resend email verification test case example:

| ID    | Scenario                                                                  |
|-------|---------------------------------------------------------------------------|
| C005  | Should be able to resend the verification link                            |
| Given | I launched the application                                                |
| And   | I am on the "Signup" screen                                               |
| When  | I Submitted the form with valid data                                      |
| Then  | I can see opened the "Verification" screen                                |
| When  | I went to the login screen and tried to log in with an unverified account |
| Then  | I can see the "Account not yet verified" error screen                     |
| And   | I can see the "Resend verification" button on the screen                  |
| When  | I tapped the "Resend verification" button and go to the email inbox       |
| Then  | I received the copy of the "Verify Email Address" email                   |
| When  | I tapped the "Verify Email Address" button                                |
| Then  | I can see opened "Email Address Verified" confirmation page               |